## HCM: Student Status Leave

Use this job aid to change the status of a student to either place them on student status leave or to return them from student status leave. Only part time team members with scheduled hours of 20 or less are eligible and team members being placed on student status leave are expected to return to work within 9 months.

## Place Worker on Leave: Student returning to school (expected to return within 9 months)

- 1. Navigate to the search bar > type **Place Worker on Leave**.
- 2. Select Place Worker on Leave from the tasks.

| Q | place worker on leave         |     | $\otimes$ |
|---|-------------------------------|-----|-----------|
|   | Place Worker on Leave<br>Task | Lun |           |

3. In the **Worker** field, type the Name or Employee ID number of the team member going back to school. Click **OK**.

**Place Worker on Leave** 

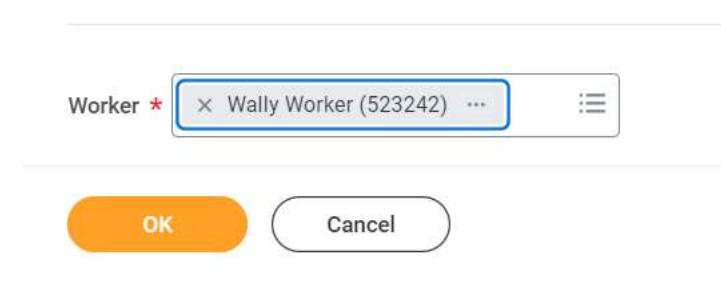

NOTE: A red asterisk **\*** indicates the field must be completed.

- 4. In the Last Day of Work field, enter the date of their last day worked.
- 5. In the **First Day of Absence**, enter the day after their last day worked.
- In the Estimated Last Day of Absence, enter their expected return to BJ's date. (This is an estimate of when they will return. A Return Worker from Leave task is required to return them from absence.

| Last Day of Work                | 12/31/2023 🛱     |    |  |
|---------------------------------|------------------|----|--|
| First Day of Absence *          | 01/01/2024       |    |  |
| Estimated Last Day of Absence * | 03/15/2024 🛱     |    |  |
| Туре *                          | × Student Status | := |  |
| * Leave Impact                  |                  |    |  |
| Inactivate Worker               |                  |    |  |
| Payroll Effect                  |                  |    |  |
| Absence Accrual Effect 🛛 🔽      |                  |    |  |
| Benefit Effect 🛛 🔽              |                  |    |  |
| enter your comment              |                  |    |  |

- In the **Type** field, select Student Status. (NOTE: The type of student status is only available for part time team members. If someone is full time, they must be switched to part time with 20 scheduled hours or less before they can be placed on student status leave using the Start Job Change task.)
- 8. Several checkboxes will automatically display checked within the **Leave Impact** section. These fields cannot be changed.
- 9. Click **Submit** to complete the transaction.

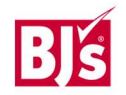

## HCM: Student Status Leave

## **Return Worker from Leave - Student returning to BJ's**

- 1. Navigate to the search bar > type **Return Worker from Leave**.
- 2. Select Return Worker from Leave from the tasks.

| Q | return worker from leave         | $\otimes$ |
|---|----------------------------------|-----------|
|   | Return Worker from Leave<br>Task |           |

3. In the **Worker** field, type the name or Employee number of your team member returning to work. Click **OK**.

| Workers on Leave * | × Wally Worker (523242) ···· | = |
|--------------------|------------------------------|---|
|                    | N                            |   |
|                    |                              | N |
|                    |                              | S |

NOTE: A red asterisk  $\star$  indicates the field must be completed.

- 4. In the **First Day Back at Work** field, enter the date they will return to work.
- 5. In the **Actual Last Day of Absence**, enter the day prior to them returning to work.
- 6. Click **Submit** to complete the transaction.

| First Day | Back at Work 06/02/2024     | 1                       |                                  |                            |   |
|-----------|-----------------------------|-------------------------|----------------------------------|----------------------------|---|
| Absences  | Returned From 1 item        |                         |                                  | Ŧ                          |   |
| Select    | *Event                      | First Day of<br>Absence | Estimated Last Day<br>of Absence | Actual Last Day of Absence |   |
|           | Student Status (12/30/2023) | 12/30/2023              | 06/01/2024                       | 06/01/2024 🖬               |   |
| 4         |                             |                         |                                  |                            | • |
|           |                             |                         |                                  |                            |   |
|           |                             |                         |                                  |                            |   |
|           |                             |                         |                                  |                            |   |

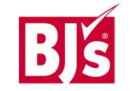